# 28th 同時開催 筑陽学園デザイン展 2023 筑陽学園写真展

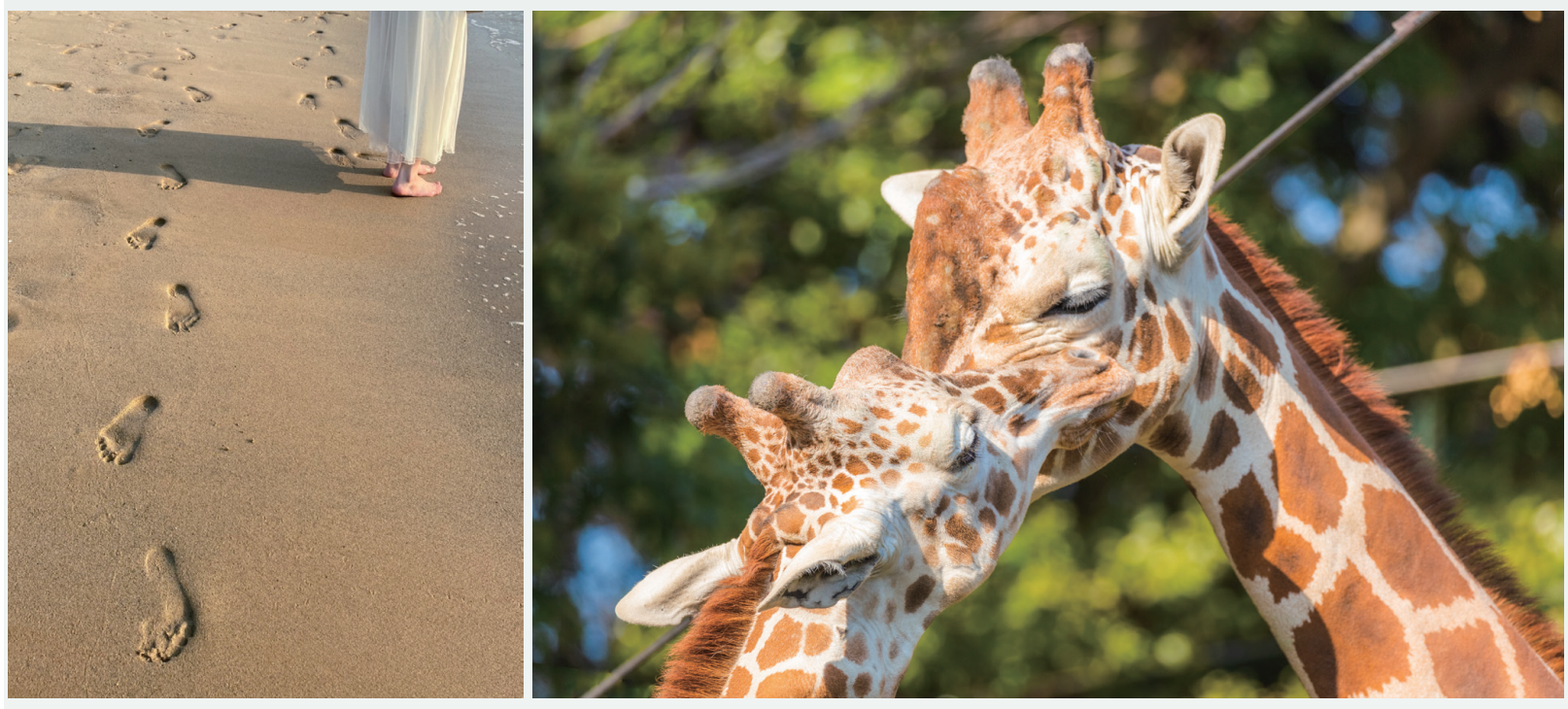

27th写真展学校長賞 左「浜辺」関のの子 右「親子」 三好航太

# 2023.12.15Fri.-12.17Sun. アクロス福岡 2Fメッセージホワイエ 10:00-18:00(最終日 17:00 まで)

# 作品募集

| 題材   | 自由テーマ             |
|------|-------------------|
| 応募資格 | 本校生徒•本校保護者•本校職員   |
| 応募点数 | 本校生徒一人2点まで        |
|      | 本校保護者•本校職員一人1点    |
| 応募期間 | 8月28日(月)~9月30日(十) |

※詳しくは裏面の応募要項をご覧ください。

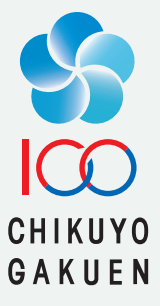

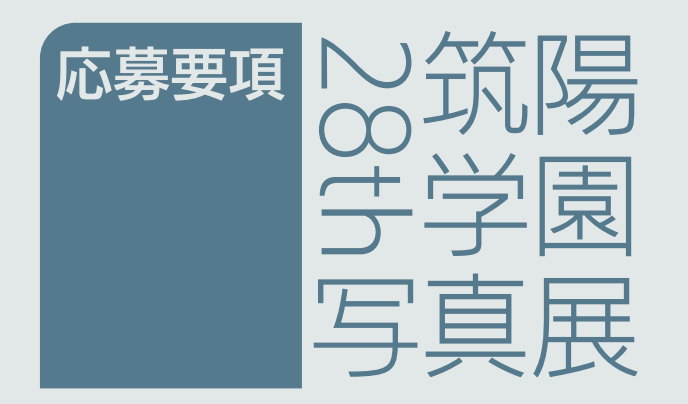

## ●題材

自由テーマです。

#### ●応募資格

本校生徒・本校保護者・本校職員のみ応募できます。

#### ◎賞

学校長賞 / 後援会長賞 / テクニカル賞 / フレッシュ賞 / フィーリング賞 / ユーモア賞 / 入選

※作品展示は各賞作品と入選作品のみになります。 ※保護者・職員の作品は、審査はありません。(展示のみ)

#### ●作品規格

データ応募 / カラー・モノクロの単写真

 介 作品は、こちらで A4サイズにプリントし、審査します。 作品は A4 サイズの縦横比で収まるようにプリントします。 ※作品サイズが、16:9 や 1:1 (スクエア)などの場合、A4サイズの写真 より小さくプリントされますので、ご了承ください。

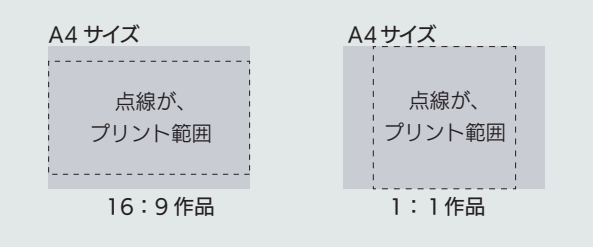

#### ●応募規定

○生徒は、一名につき2点まで応募できます。
 ○保護者・職員は、一名につき1点まで応募できます。
 ○作品に人物が写っている場合は、必ず本人の許可を頂いて下さい。こちらでは肖像権の債務は負いません。
 ○作品は本人のものに限ります。
 ○発表・未発表は問いません。

# ●応募期間 2023.8.28[月]-9.30[土] 必着

## ◉応募方法

専用の作品応募フォームからのみ受付けます。

介 作品応募には Google アカウントが必要です。 Classroom で使用している筑陽学園の Google アカウントもし くは個人の Google アカウントで応募可能です。

・筑陽学園の Google アカウント
例)....... @g.chikuyogakuen.ed.jp
· Google アカウント
例)....... @gmail.com

#### ●作品応募フォーム

QRコードを読み込むと作品応募フォームにアクセスします。

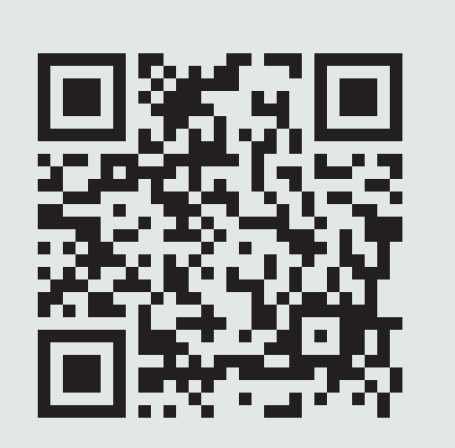

https://forms.gle/ujhjbq9QvkqgU1gF9

# 1

作品応募フォームにログイン 筑陽学園の Google アカウントもしくは個人の Google アカウ ントでログインします。

# 2 必要事項を入力

●対象●氏名 (フルネームを入力) ●学年・クラス (自分の学年・ クラスを選択) ●作品タイトル (作品のタイトルを入力)

# 3 写真データをアップロード

「デバイスのファイルを選択」し、「フォトライブラリ」から応募 する写真を選択後、「アップロード」をタップします。

## 4 送信

最後に「送信」をタップして応募完了です。応募が完了すると 自分のメールアドレスに応募完了メールが届きます。

●詳しい応募方法は下記ページをご確認ください。 http://www.chikuyogakuen.ed.jp/information/ photo-ex/application\_method.html

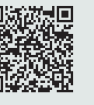

[お問い合わせ]デザイン科・写真部 / 石川・宮坂・古賀ス・林マ